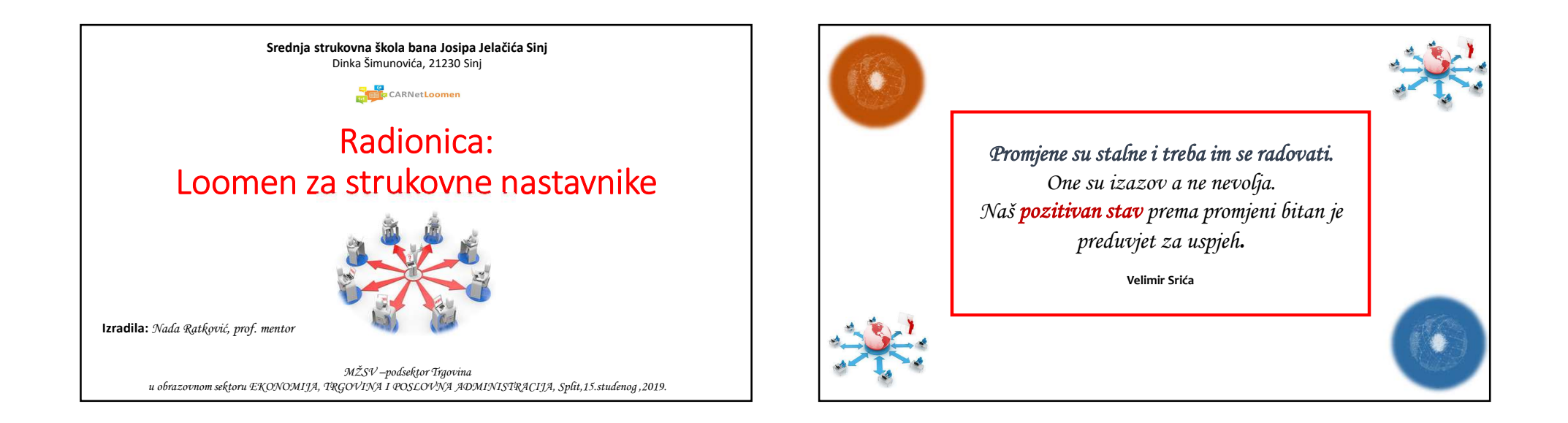

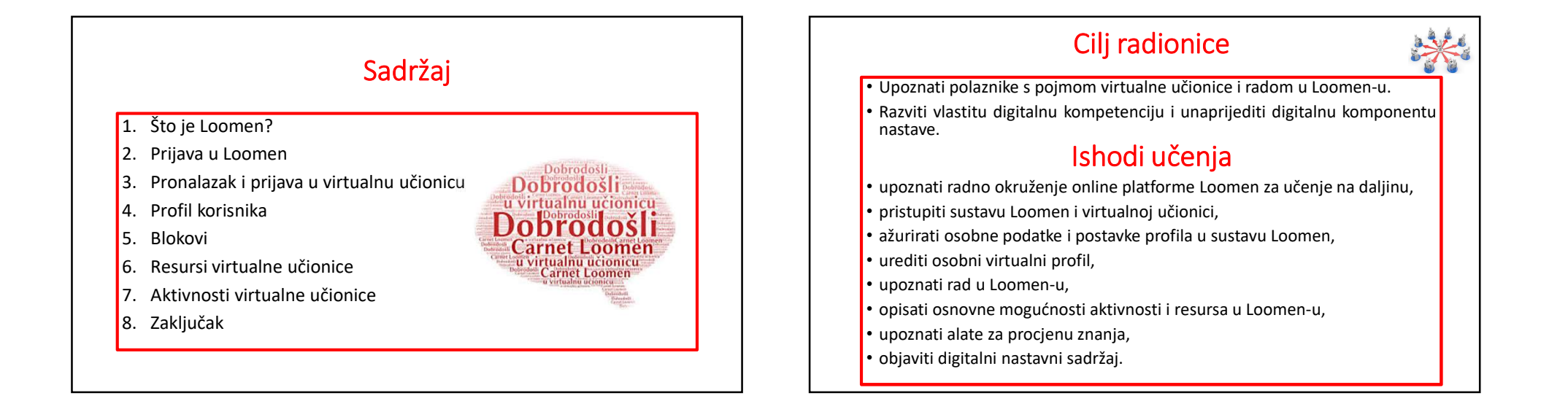

# 1. Što je Loomen?

- CARNet Loomen
- sustav za upravljanje učenjem
- programski alat za izradu e-kolegija,
- održavanje nastave na daljinu
- kombinirana nastava uživo i na daljinu.
- Zasnovan je na alatu Moodle
- programska podrška (eng. software)
- otvorenog koda
- licenciran i besplatan,
- Danas predstavlja najpopularniju platformu koju koriste brojni korisnici u svijetu.

#### Korisnici virtualnih učionica

- Nastavnici mogu uređivati svoje kolegije, dodavati nastavne materijale, ocjenjivati učenike, pregledavati statistike kolegija, itd.
- Učenici mogu pregledavati kolegije na koje su upisani, pregledavati nastavne materijale, rješavati testove, koristiti alate za komunikaciju kolaboraciju (zajednički rad ), itd.
- Gosti korisnici koji nisu prijavljeni na sustav korisničkim imenom ili lozinkom

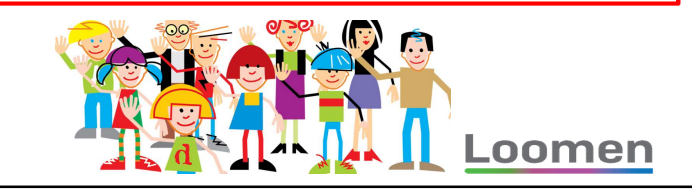

### Svrha Loomen-a

- Pruža nastavnicima računalnu podršku pri organizaciji i izvođenju online kolegija. .oomen
- Pogodan kao dodatak tradicionalnoj nastavi u učionici.
- Mogućnosti Loomen-a

Dobrodošli

- Izrada velikog broja tečaja na jednom sustavu.
- Planiranje tečaja raspored aktivnosti, kalendar.
- Upravljanje korisnicima, korisničkim ulogama i grupama korisnika na tečaju.
- Rad s već postojećim datotekama i obrazovnim sadržajima.
- Provjera znanja i ocjenjivanje učenika.
- Praćenje aktivnosti učenika.
- Mnogobrojni alati za komunikaciju i kolaboraciju među korisnicima.

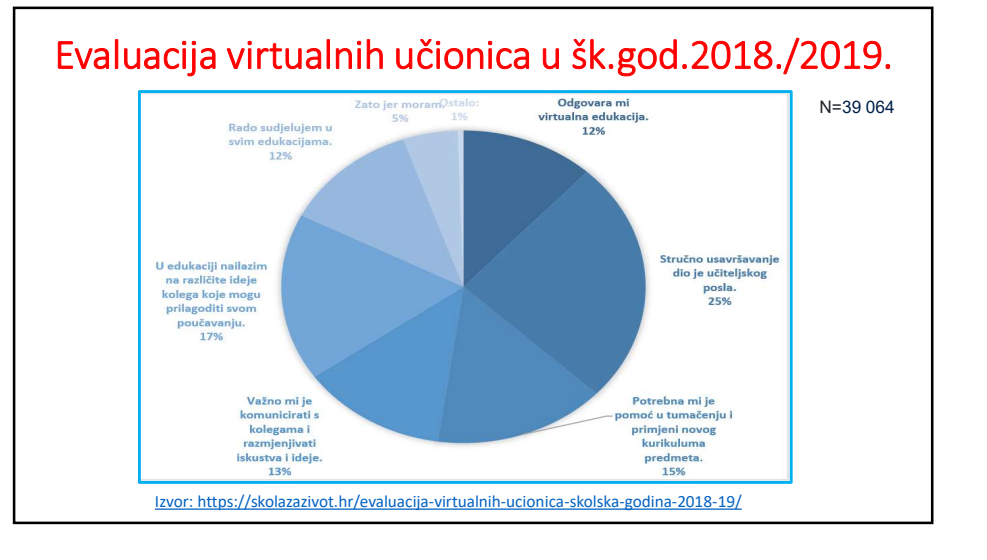

#### • Prednosti virtualne edukacije

- Razmjena iskustava i ideja.
- Lagan pristup u bilo koje doba dana.
- Vrijeme i mjesto edukacije birate sami kad vam najviše odgovara.
- Imate svoj ritam educiranja.
- Preglednost, mogućnost ponovnog pregleda edukacije.
- Aktivna komunikacija, razmjena ideja i mišljenja, kreativniji rad.
- Veliki broj učitelja se okuplja na jednom mjestu.
- Mogućnost komuniciranja s mentorima i ostalim kolegama na dnevnoj bazi.

Dobrodošli

- Brži način dolaženja do informacija.
- Dobra preglednost.
- Brža mogućnost odgovaranja na zadatke i
- Davanje povratnih informacija.

# • Nedostatci virtualne edukacije

- Osoba koja pojašnjava nije fizički prisutna.
- Previše je sudionika i neminovno je da će se događati greške kod vrednovanja
- Sudionici nerijetko preuzimaju tuđe materijale i objavljuju ih kao svoje.
- Zahtjeva dugoročan, discipliniran i kontinuiran radu uz redovnu nastavu.
- Nemogućnost rješavanja zadataka nakon isteka roka.
- Možda bi trebalo omogućiti nastavnicima da se vrate na temu ako iz nekog razloga nisu stigli riješiti zadatak.
- Premalo je sadržaja i konkretnih primjera u pojedinim temama.
  Dobrođosli
- Morate koristiti vlastito računalo i internet.
- Potrebno je više primjera iz prakse, razmjene iskustava, informacija o vrednovanju, aktivnostima i ishodima.

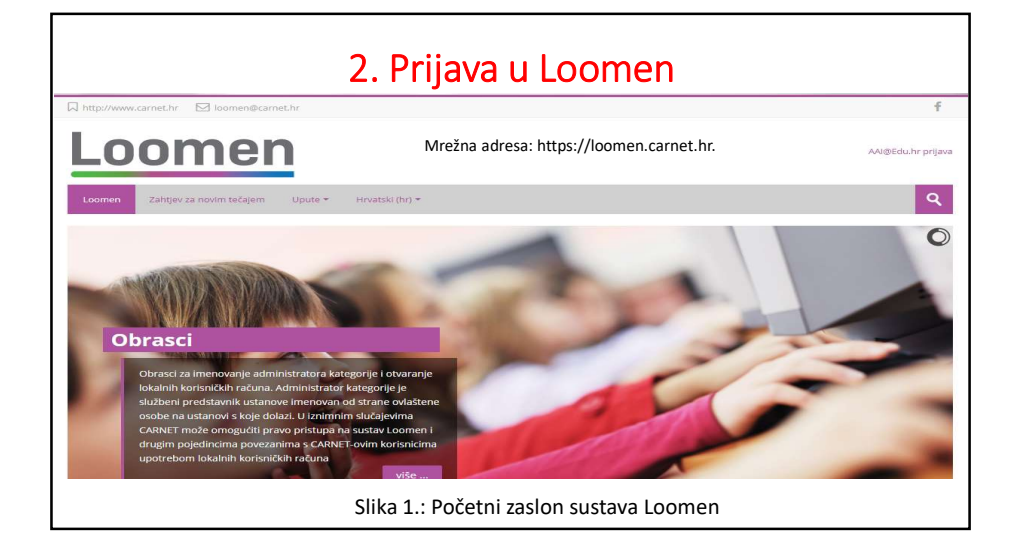

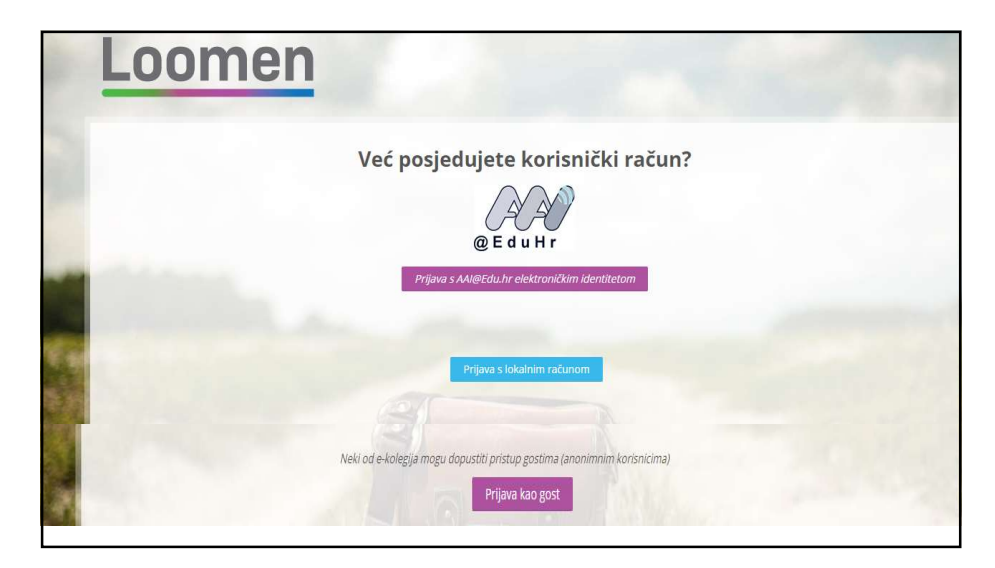

🏴 🔮 📓 Nada Ratković Ø Moja naslovnica

> 👤 Profil Ocjene

Poruke

春 Postavke

Odjava

Nema datoteka

Osobne datoteke

Uredi osobne datoteke...

Najnovije značke

= C

Q

- <

- <

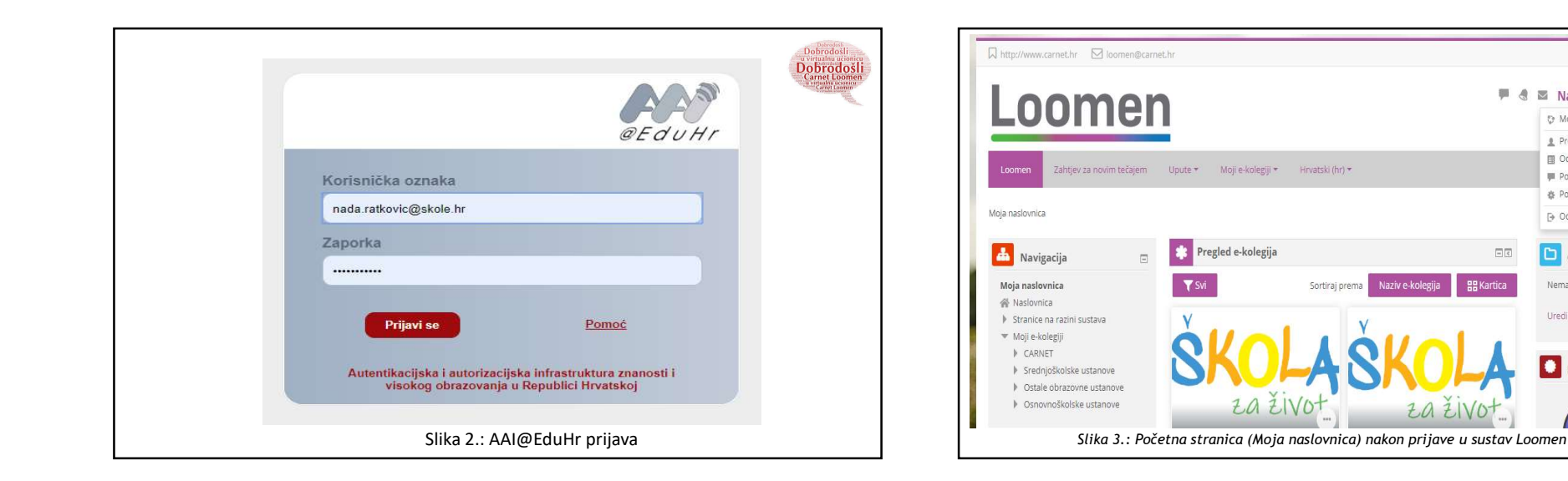

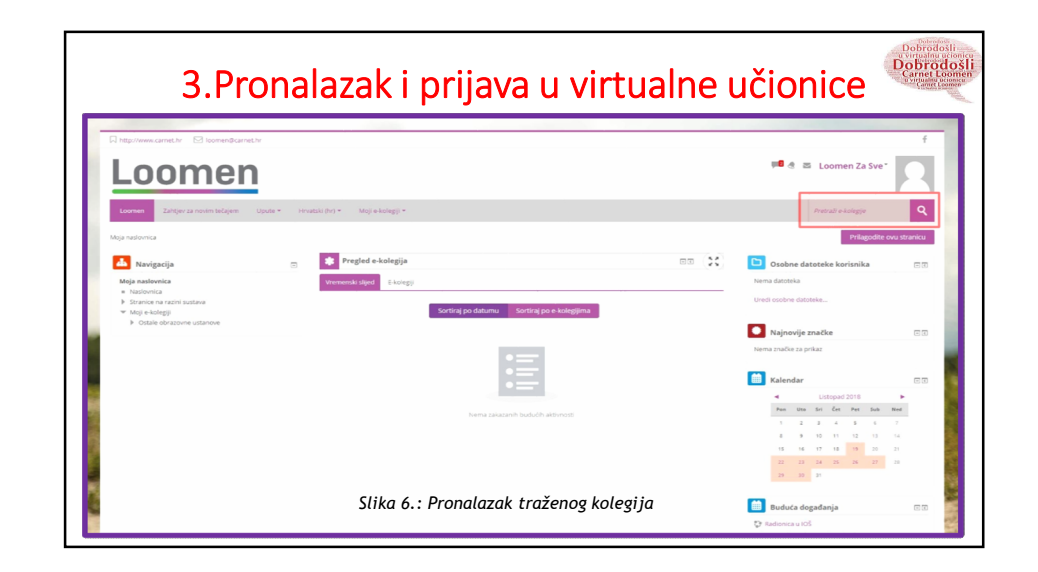

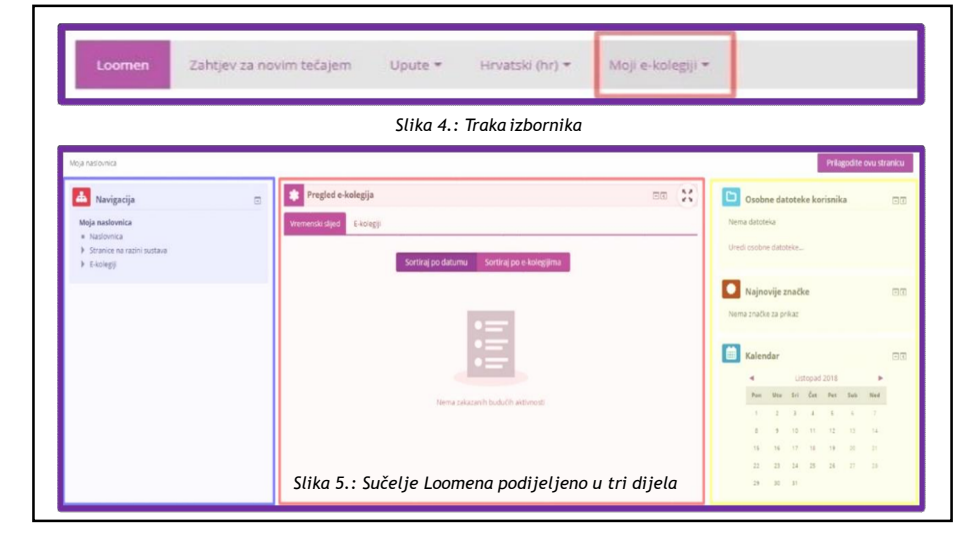

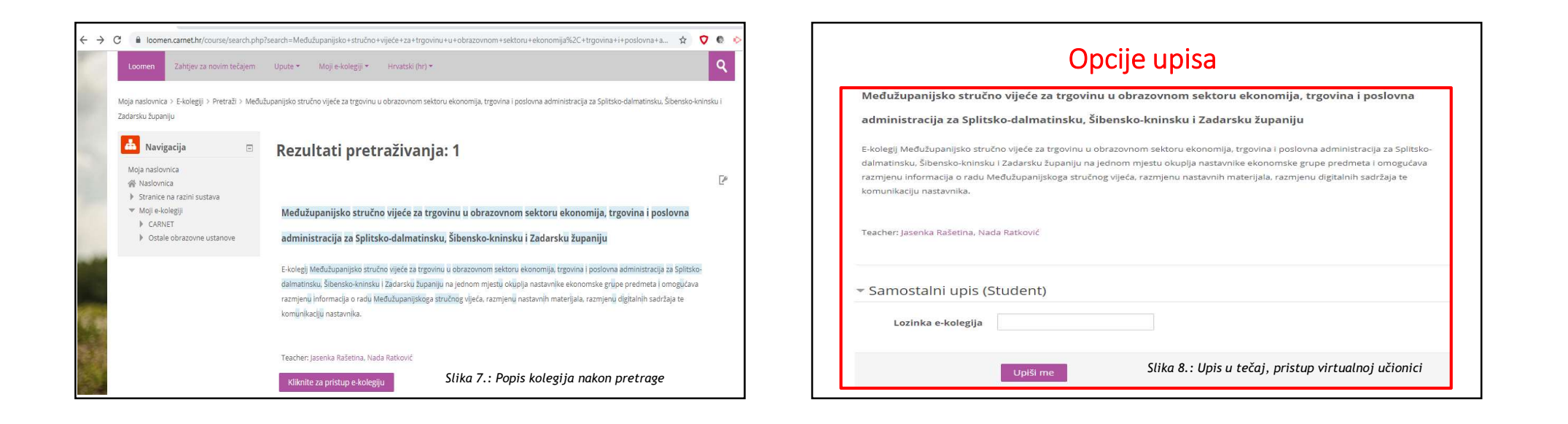

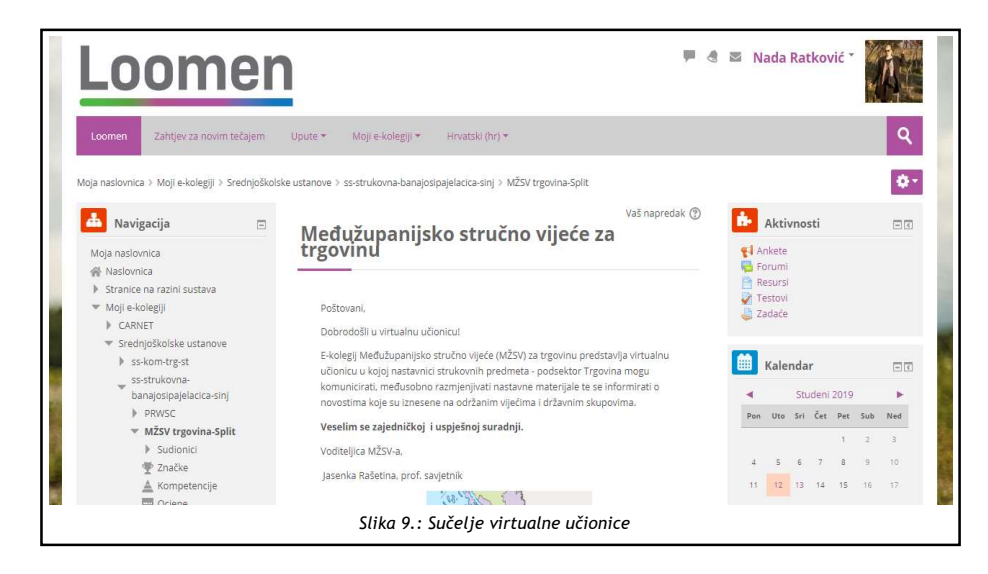

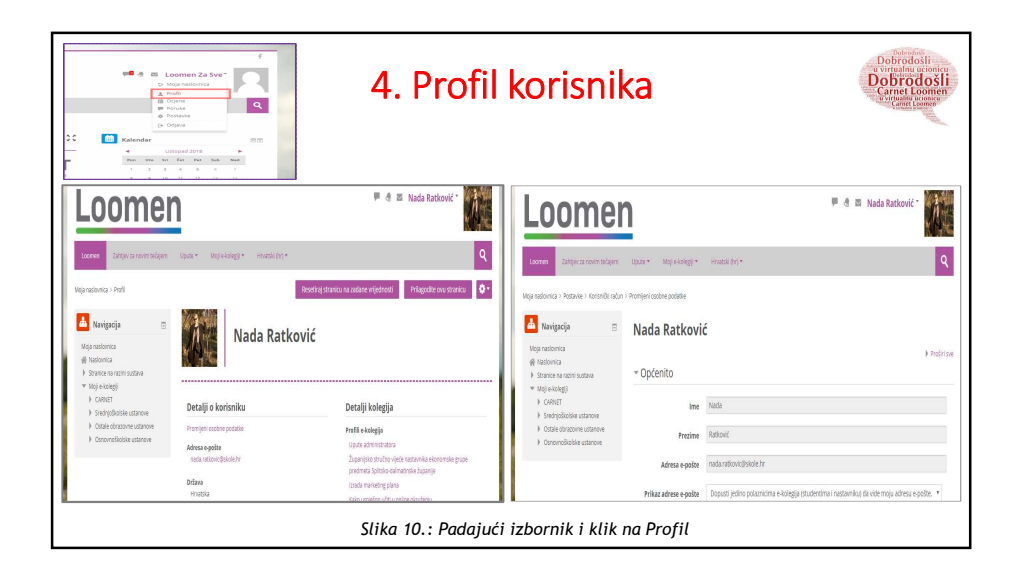

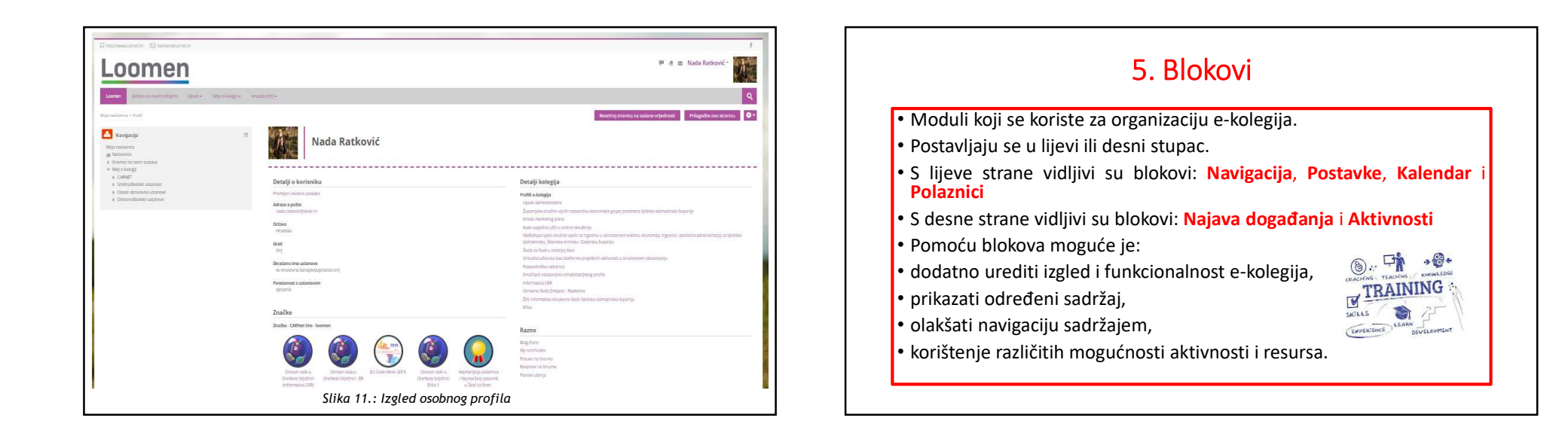

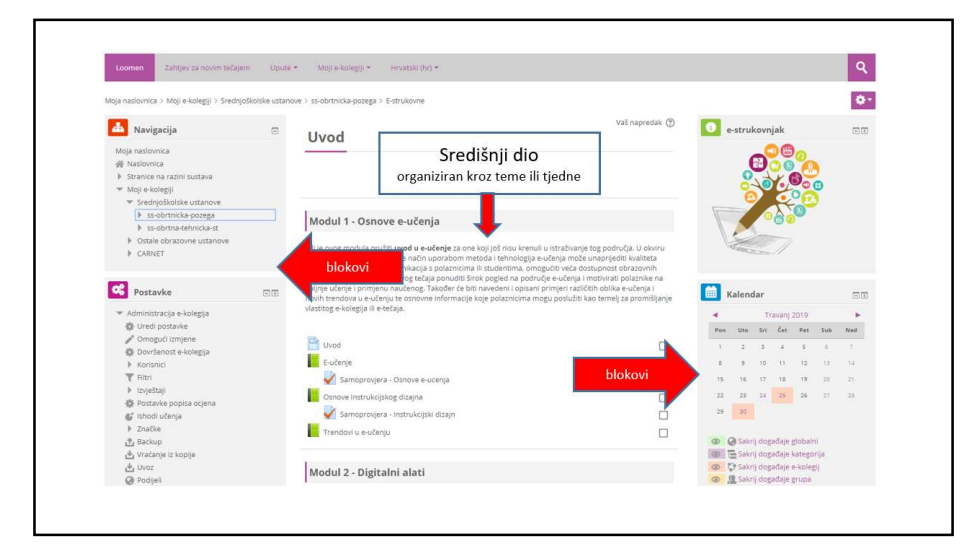

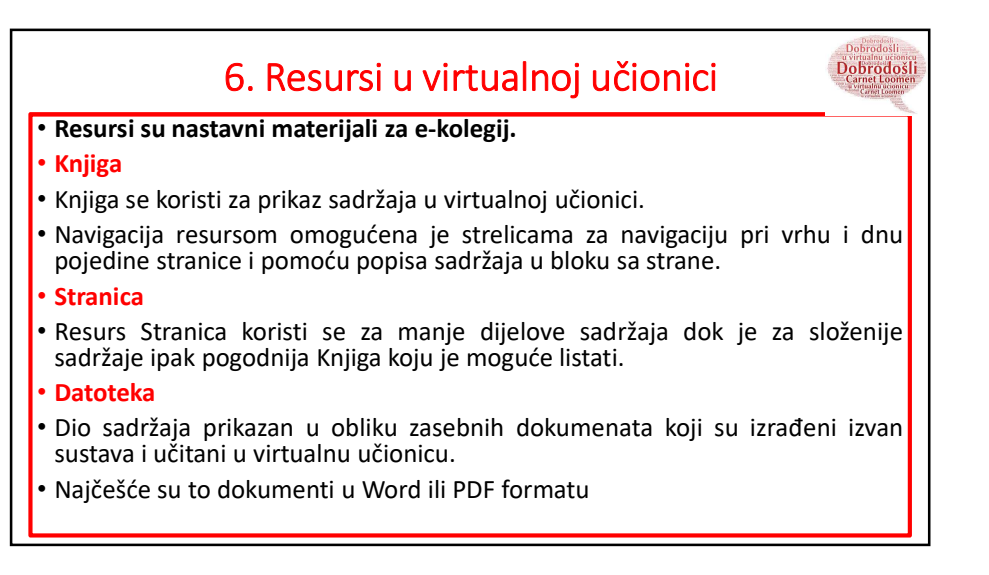

# 7. Aktivnosti virtualne učionice

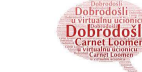

## Interaktivni dijelovi tečaja

interakcija nastavnika s polaznicima i među polaznicima

#### • Lekcija

- stvaranje interaktivnih sadržaja, stvaranje linearno nanizanih stranica sa sadržajem ili
- korištenje raznovrsnih pitanja (višestruki odgovori, pitanja s uparivanjem i sl.).

## Interaktivni sadržaj

- aktivnosti koja može objediniti veliki broj drugih aktivnosti,
- kreiran upitnik, interaktivna prezentacija, edukativna igra i dr.

#### Forum

komunikacija između mentora i polaznika u virtualnim učionicama

• Vrste foruma:

• Obavijesti - služi isključivo za obavijesti mentora.

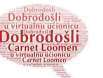

- U njemu polaznici ne sudjeluju i ne mogu odgovarati na poruke. Primanje je obavijesti na ovom forumu obvezno.
- Pitanja i dogovori tehnička pitanja i pitanja koja nisu vezana uz teme drugih foruma, pitanja vezana uz zadatke i druge obveze polaznika.
- Prije rasprave potrebno je provjeriti je li već isto pitanje ili rasprava postavljena na forumu.
- Ostali forumi u tečaju vezani su uz rješavanje određenih aktivnosti u naslovnim jedinicama - temama virtualne učionice.

# • Test

- Služi za samoprovjeru znanja i obično se postavlja neograničen broj pokušaja.
- Ako je test uvjet za značku, obično je vremenski ograničen i predaje se nakon isteka vremena.
- Najčešće vrste pitanja su odabir jednog ili više točnih odgovora.
- Za uspješnu predaju testa nije dovoljno odabrati gumb Završi test
- Obavezno odabrati gumb Predaj sve i završi, čime će test uspješno biti predan i automatski ocijenjen.

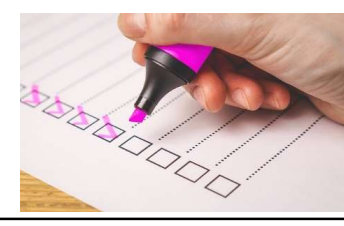

# Ponovimo

- Prijava u virtualnu učionicu zahtijeva 2 koraka:
- 1. Prijavu u sustav Loomen uz pomoć AAI@EduHr elektroničkog identiteta.
- Nakon prijave u sustav, odaberite, kopirajte i zalijepite u preglednik poveznicu virtualne učionice ili
- Upišite ime virtualne učionice u koju se trebate upisati.

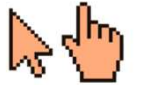

- Pojavljuje se gumb za samostalan upis. Odaberite "Upiši me".
- 2. Samostalan upis u virtualnu učionicu koju trebate pohađati.
- Kod samostalnog upisa u virtualnu učionicu koji zahtijeva zaporku, upisujete zaporku koju ste dobili organizatora.
- Ne unosite zaporku vašeg korisničkog računa.
- Nakon prijave pristupit ćete virtualnoj učionici, a ime virtualne učionice pojavit će se u padajućem izborniku "Moji e-kolegiji" u zasivljenoj traci pri vrhu stranice.

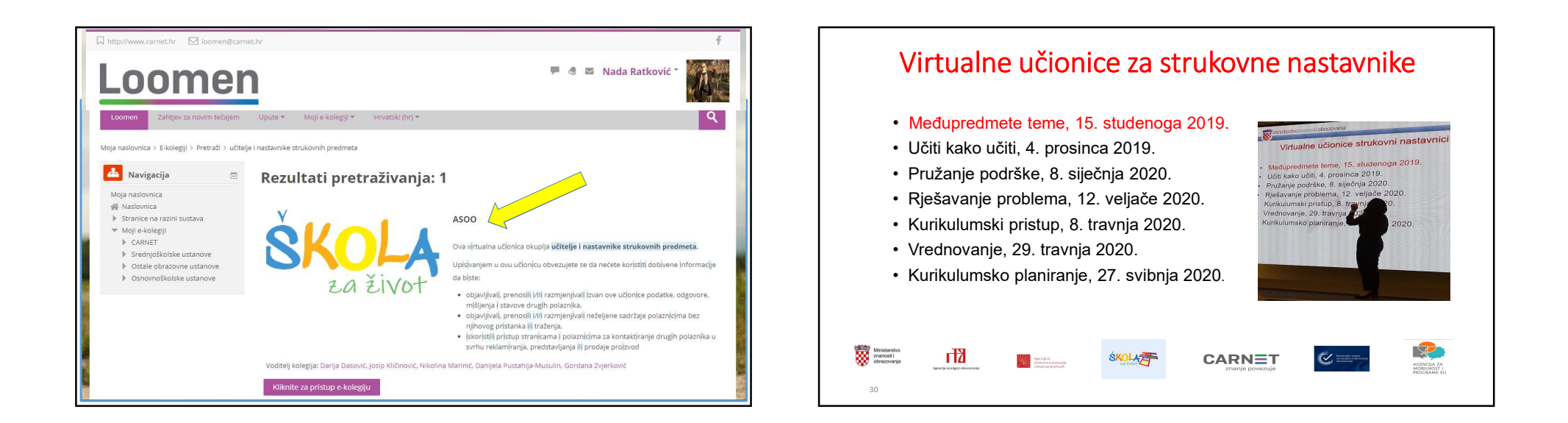

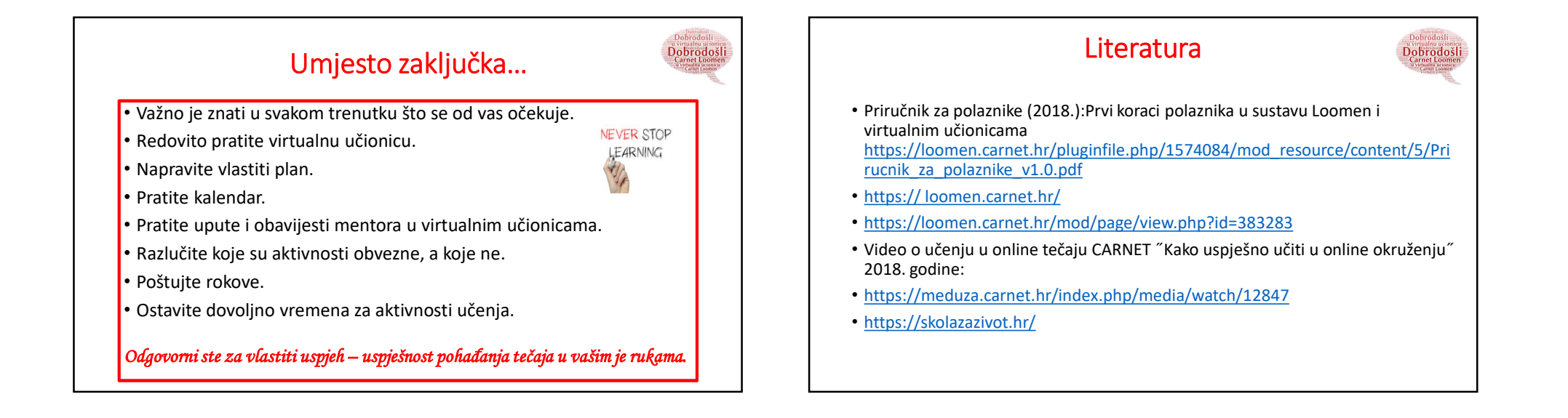

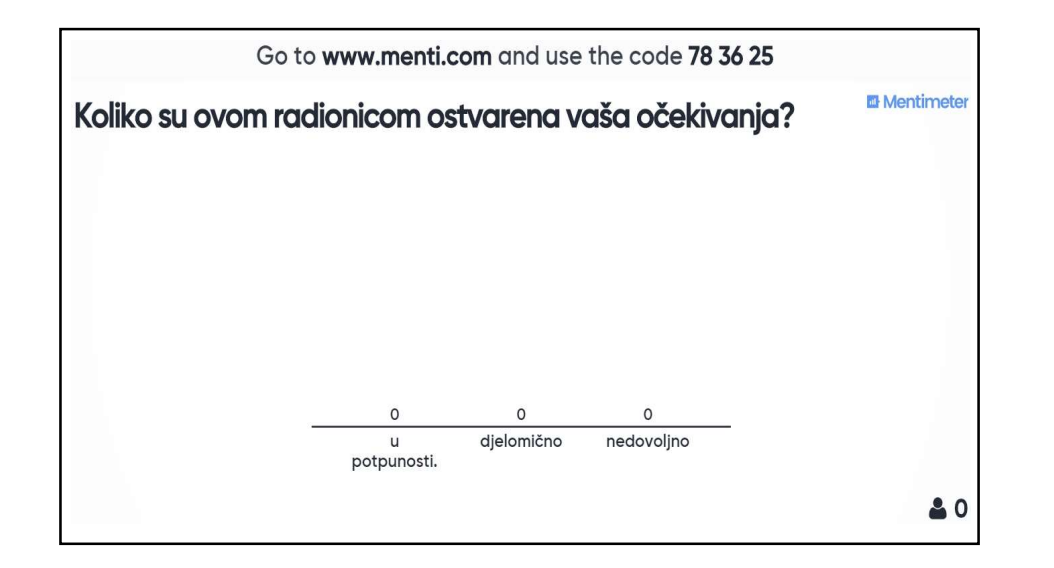

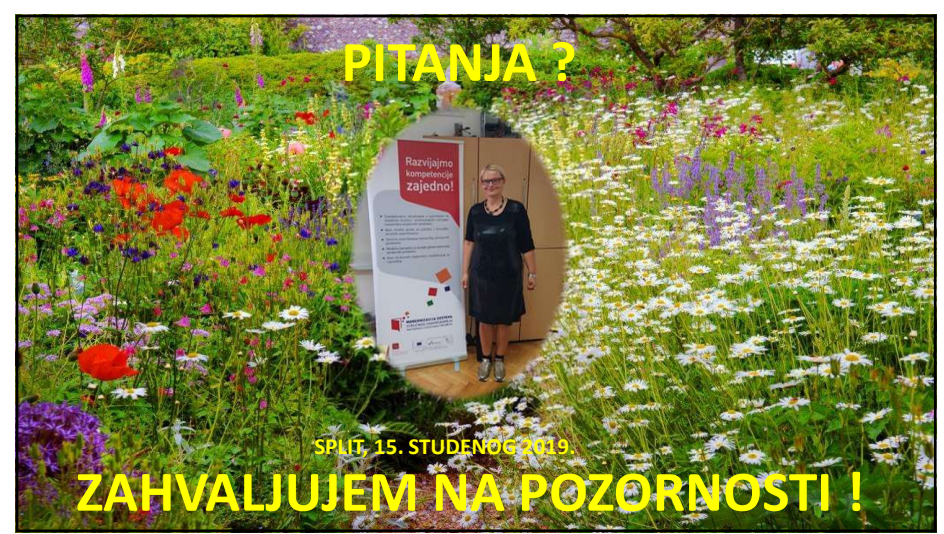